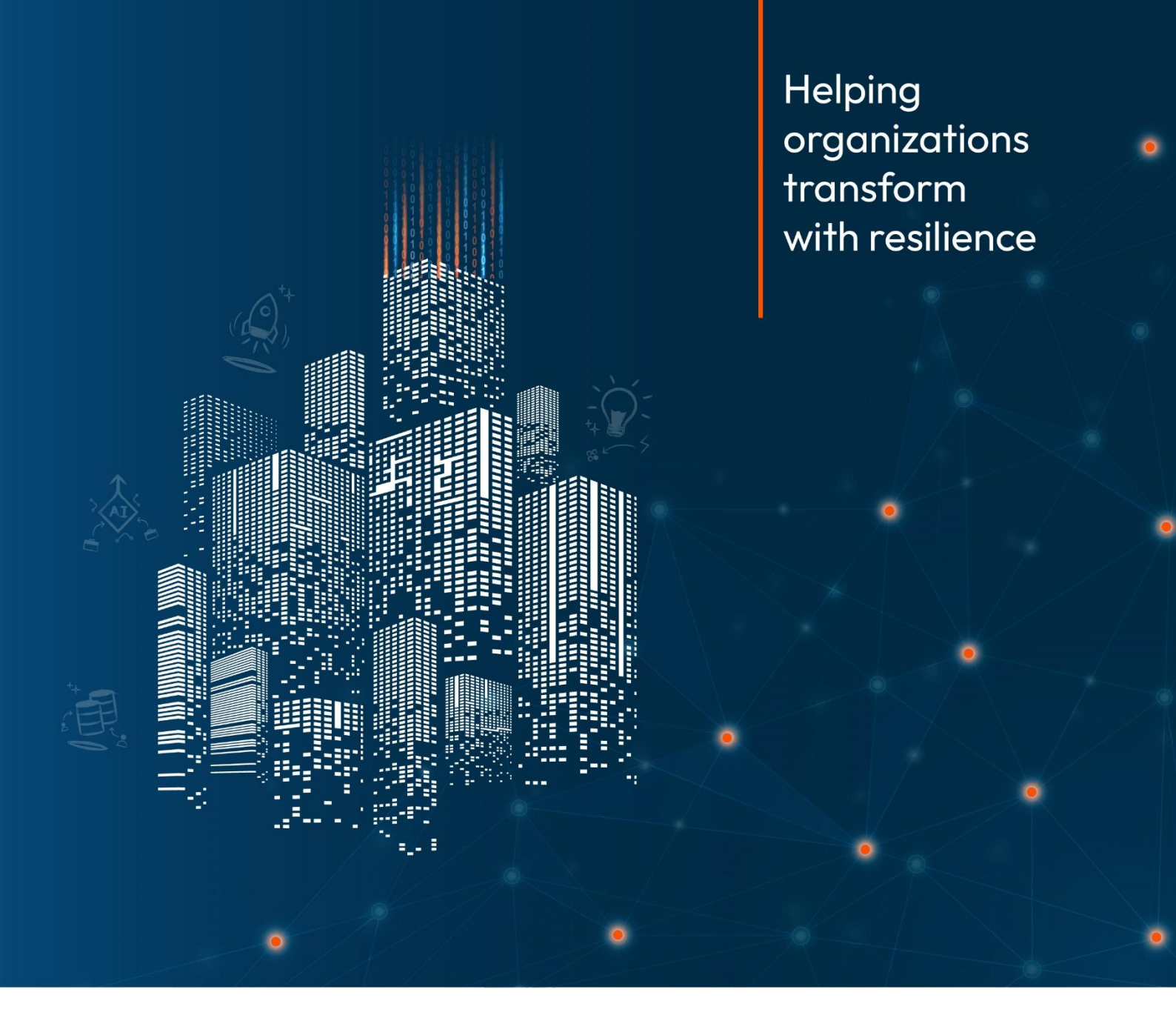

# cloudmoyo

# **CMA Installation Document**

#### Contents

| 1. Pre-Deployment Steps                 | .2 |
|-----------------------------------------|----|
| 1.1. Create a Security Group            | 2  |
| 1.2. Register Unified Azure AD App      | 2  |
| 1.3. Expose Backend API Scopes          | 2  |
| 1.4. Add Microsoft Graph Permissions    | 3  |
| 1.5. Add Group Claims to Token          | 3  |
| 1.6. Add Users to AppAccessGroup        | 3  |
| 2. Getting Application from Marketplace | .4 |
| 3. Post Deployment Steps                | .4 |

#### Disclaimer

The information contained in this document represents the current view of CloudMoyo Inc. As many of CloudMoyo Security and Privacy requirements are guided by industry needs and regulatory requirements, the content in the document should not be interpreted to be a commitment on the part of CloudMoyo Inc. Keeping in mind the changing nature of the document, the accuracy of the information in the document cannot be guaranteed after its release date. For the latest version of this document and for other resources, please visit www.CloudMoyo.com

© 2025 CloudMoyo Inc. All rights reserved.

Microsoft and Microsoft Azure are either registered trademarks or trademarks of Microsoft.

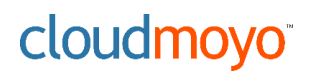

# 1. Pre-Deployment Steps

# 1.1. Create a Security Group

- 1. Go to Microsoft Entra ID  $\rightarrow$  Groups
- 2. Click + New group
  - Group type: Security
  - Name: "any name you would like to provide"
- 3. Click **Create**
- 4. Open the group  $\rightarrow$  **Members**  $\rightarrow$  Add users who should have access to the CMA application
- 5. Copy the **Object ID** (needed for backend token validation)

## 1.2. Register Unified Azure AD App

Step 2: Register Unified Azure AD App

- 1. Go to App registrations  $\rightarrow$  + New registration
- 2. Name: "any name you would like to provide"
- 3. Supported account types: Accounts in this organizational directory only
- 4. Click Register

# 1.3. Expose Backend API Scopes

- 1. Go to Expose an API
- Click Set Application ID URI
  → use: api://<client-id of app registration created earlier>
- 3. Click + Add a scope
  - Scope name: access\_as\_user\_dotnet
  - Who can consent: Admins only
  - Description: "Access .NET backend"
- 4. Add another scope: access\_as\_user\_python
  - Description: "Access Python backend"
  - State: Enabled
- 5. Click Grant admin consent

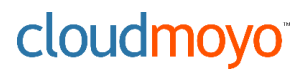

#### 1.4. Add Microsoft Graph Permissions

These permissions may be added already.

- 1. Go to API permissions  $\rightarrow$  + Add a permission
- 2. Choose: Microsoft Graph
- 3. Delegated permissions  $\rightarrow$   $\checkmark$  User.Read
- 4. Click Grant admin consent

#### 1.5. Add Group Claims to Token

These permissions may be added already.

- 1. Go to Token Configuration  $\rightarrow$  + Add Group Claim
- 2. Select:
  - 🗹 Security groups
  - Group ID format: Group ID (The group created as part of earlier steps)
  - X Do **not** check "Emit groups as role claims"
- 3. Click Add

#### 1.6. Add Users to AppAccessGroup

- 1. Go back to **Groups**
- 2. Select Security group created earlier
- 3. Add your intended Azure AD users. These users will have access to the application.

### 2. Getting Application from Marketplace

- 1. Navigate to Microsoft Azure Marketplace
- 2. Click the "Get It Now" button.
- 3. Sign in using your username and password if prompted.
- 4. Click **Continue**. It will reroute you to a different link.
- 5. Click on Create
- 6. Select **Subscription**, **Resource Group**, and **Region** under the Basics Tab.
- 7. Click Next.
- 8. To deploy CMA, provide the **CLIENT\_ID** of the app registration and the **GROUP\_OBJECT\_ID** of the security group created during Pre-Setup.
- 9. Click Next.
- 10. Click **Create**. This process takes roughly 30 minutes to complete. You must wait until all resources in the selected resource group have been provisioned. Once deployment is complete, follow the post-deployment steps specified below.

### 3. Post Deployment Steps

- 1. Login to **Microsoft Entra ID** and open the app registration made during pre-deployment procedures.
- 2. Click on **Authentication**.
- 3. Click on **Add Platform**.
- 4. Click on the **single-page application**.
- Please include the CMA-API application link in the Redirect URIs field. Check for CMA-API application in resource group and get a link from default domain. e.g. https:// cma-api-vscfhaddadadadadadaazurewebsites.net
- 6. Click Configure.
- 7. Try visiting a CMA-API application from the resource group. Members of the AD group that we formed as part of the pre-deployment configuration will have access to the application. Members who are not part of the AD group will be unable to use the application.